# 心理健康测评操作指南

## 第一种方式: PC 端操作

点击链接: <u>http://i.cqie.edu.cn/portal\_main/toPortalPage</u>登录
 【智慧校园】,选择【系统导航】→【心理服务平台】

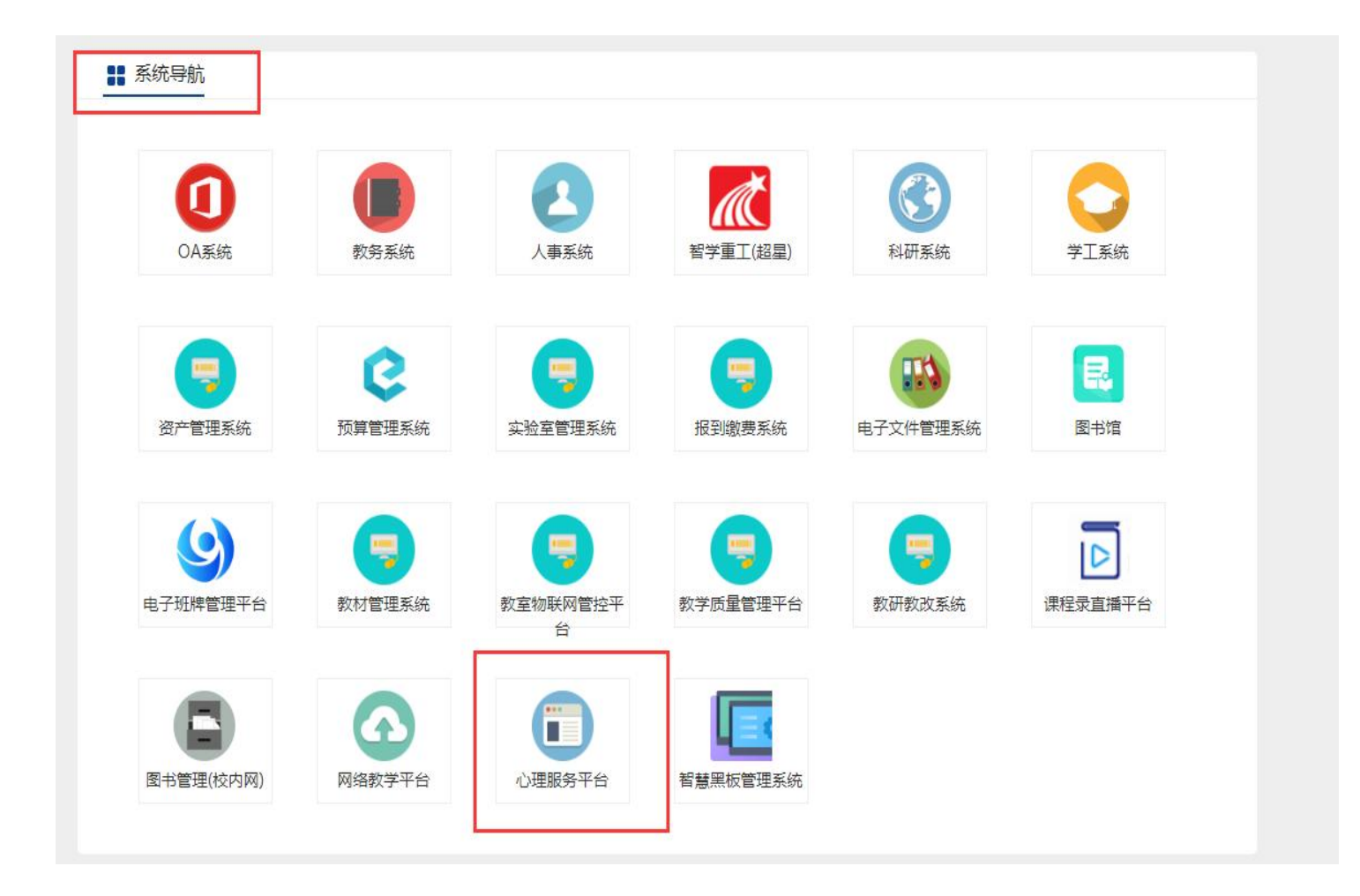

 选择<u>学生</u>身份,登录账号:<u>工号</u>,初始密码:<u>身份证号后六位</u>, 建议首次登录后修改密码。

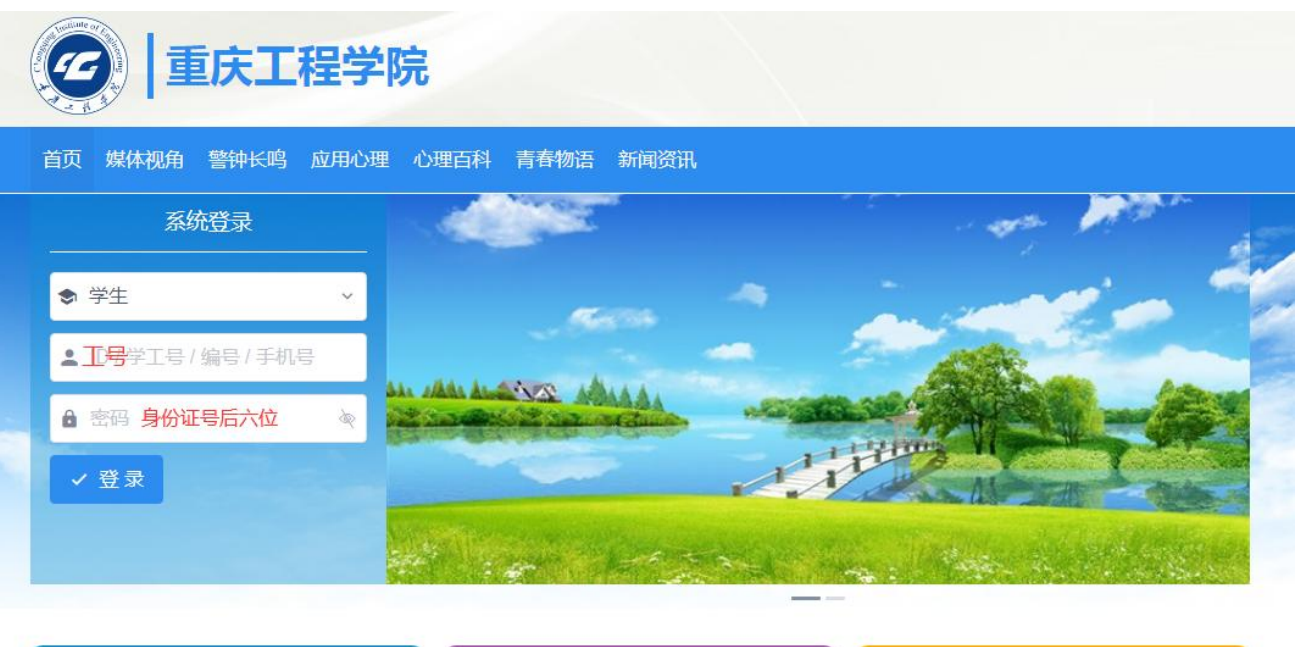

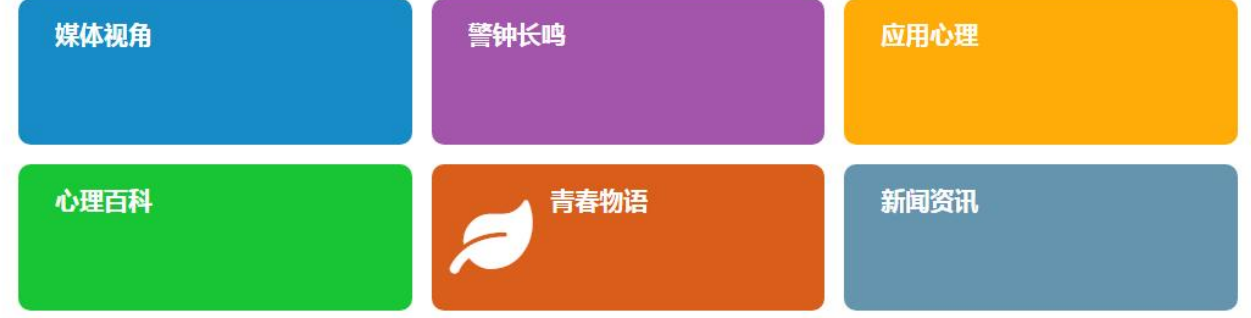

## 3. 选择<u>心理普查</u> → <u>认识自我综合测评</u>,开始测评。

| 重庆工糧学院                                                                                                    |                                                                                                    |
|----------------------------------------------------------------------------------------------------|----------------------------------------------------------------------------------------------------|
| <ul> <li> ACEPA*, </li> <li> 心理普查 <ul> <li>心理自测</li> <li>我的测评记录</li> </ul> </li> <li> 你如中心概况 <ul> <li>资约咨询</li> <li>预约咨询</li> <li>预约咨询记录</li> <li>心理咨询记录</li> <li>访谈邀请</li> <li>问题留言</li> </ul> </li> <li> 其他心理服务 <ul> <li>自我成长报告</li> </ul> </li> <li> 在线咨询</li></ul> | 你的待测量表 ● 认识自我综合测评 人的个性倾向,就像分别使用自己的两只手写字一样,都可以写出来,但惯用的那只写出的会比另一只更好。每个人都会沿着自己所属的类型发展出个人行为、技巧和态度,而每一种都存在着自己的潜能和潜在的盲点。本测验主要探讨个性类型与相关职业的匹配程度。 测评 → |

## 第二种方式:手机端操作

1. 扫描【智慧校园】二维码登录:

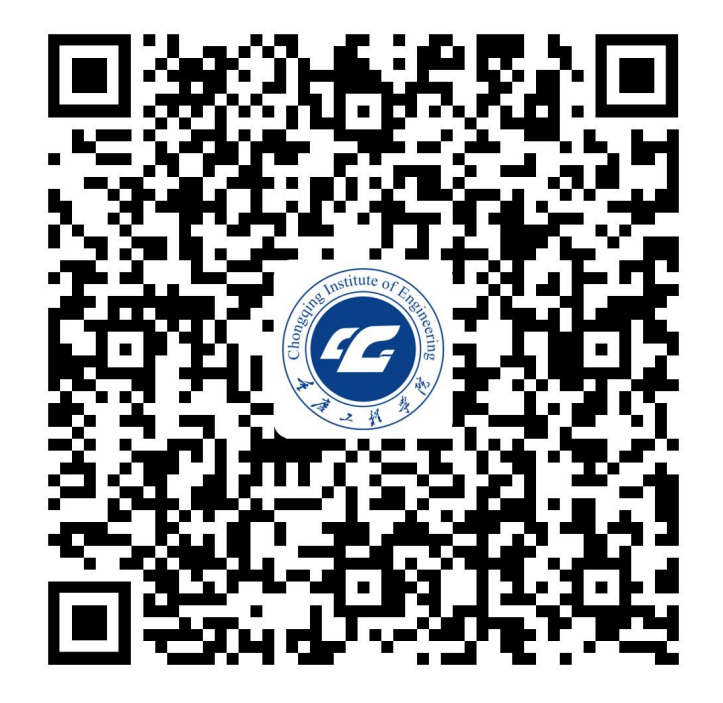

2. 选择【心理服务平台】

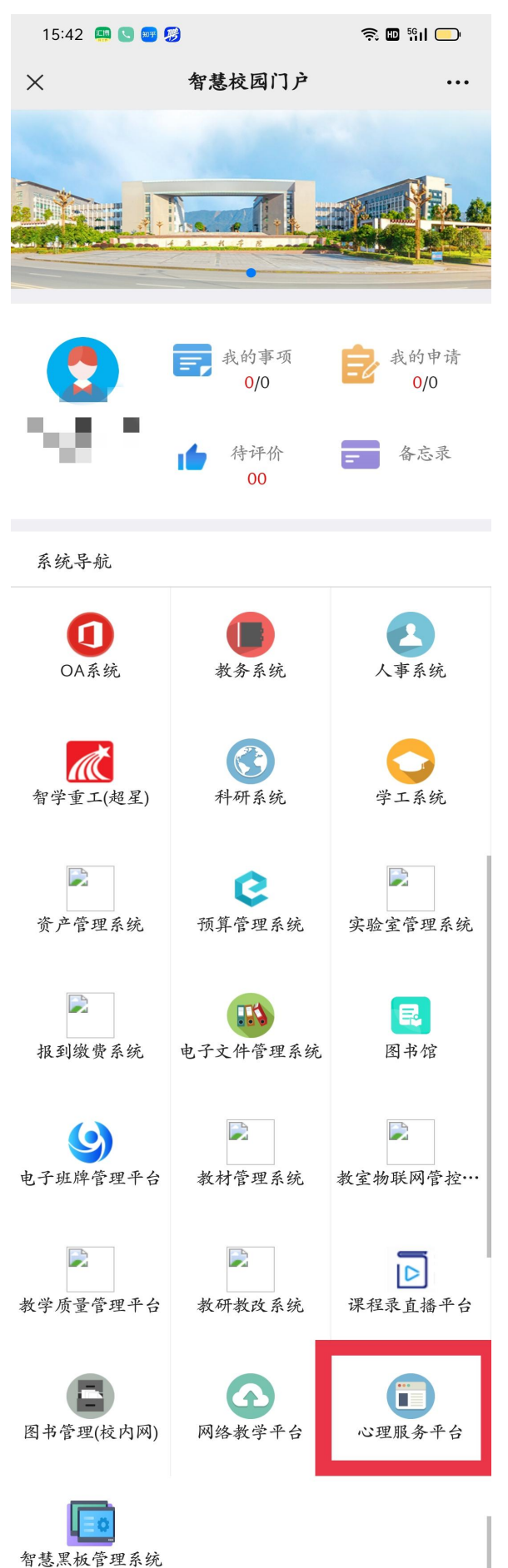

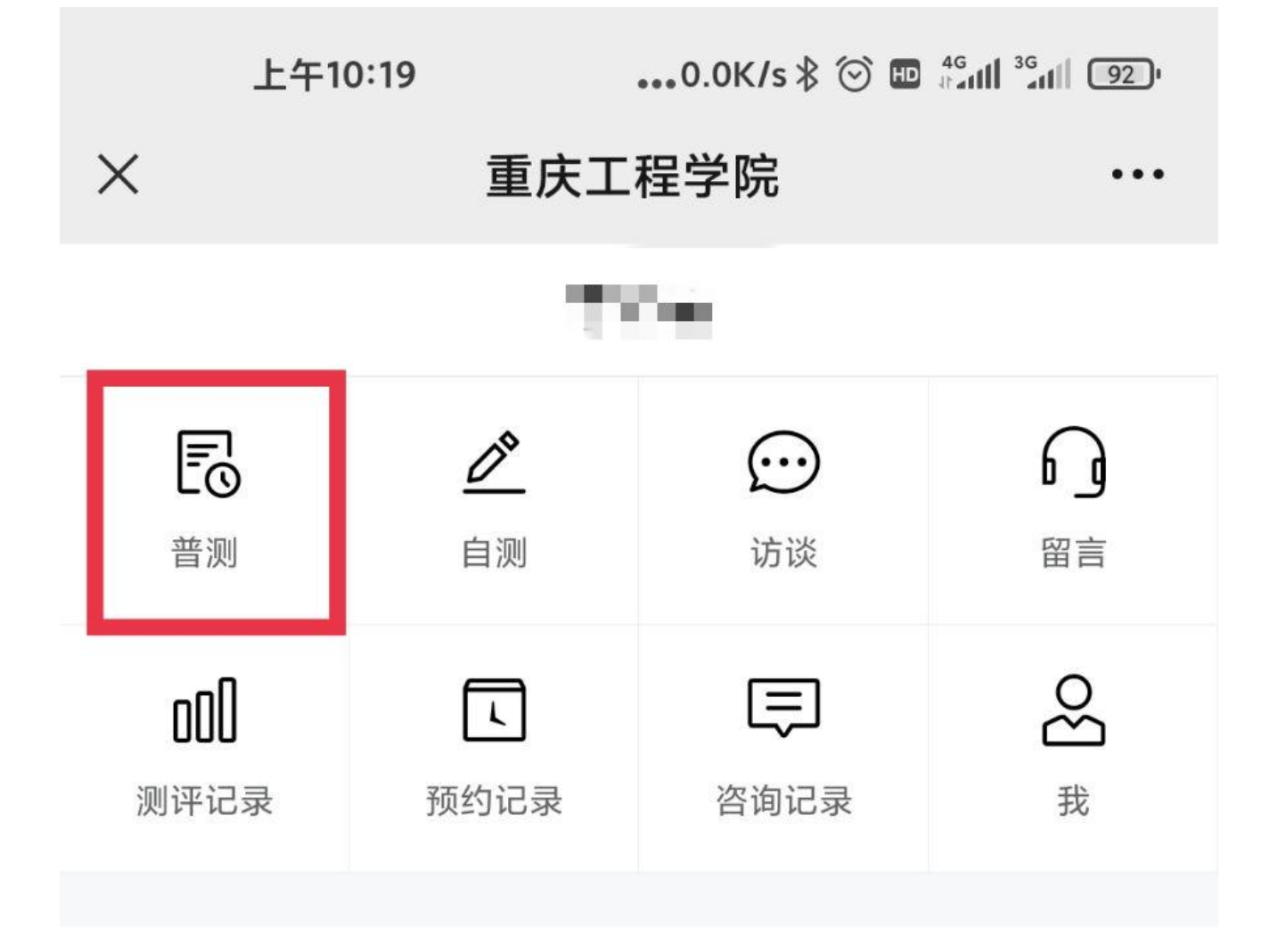

### 4. 进入测评

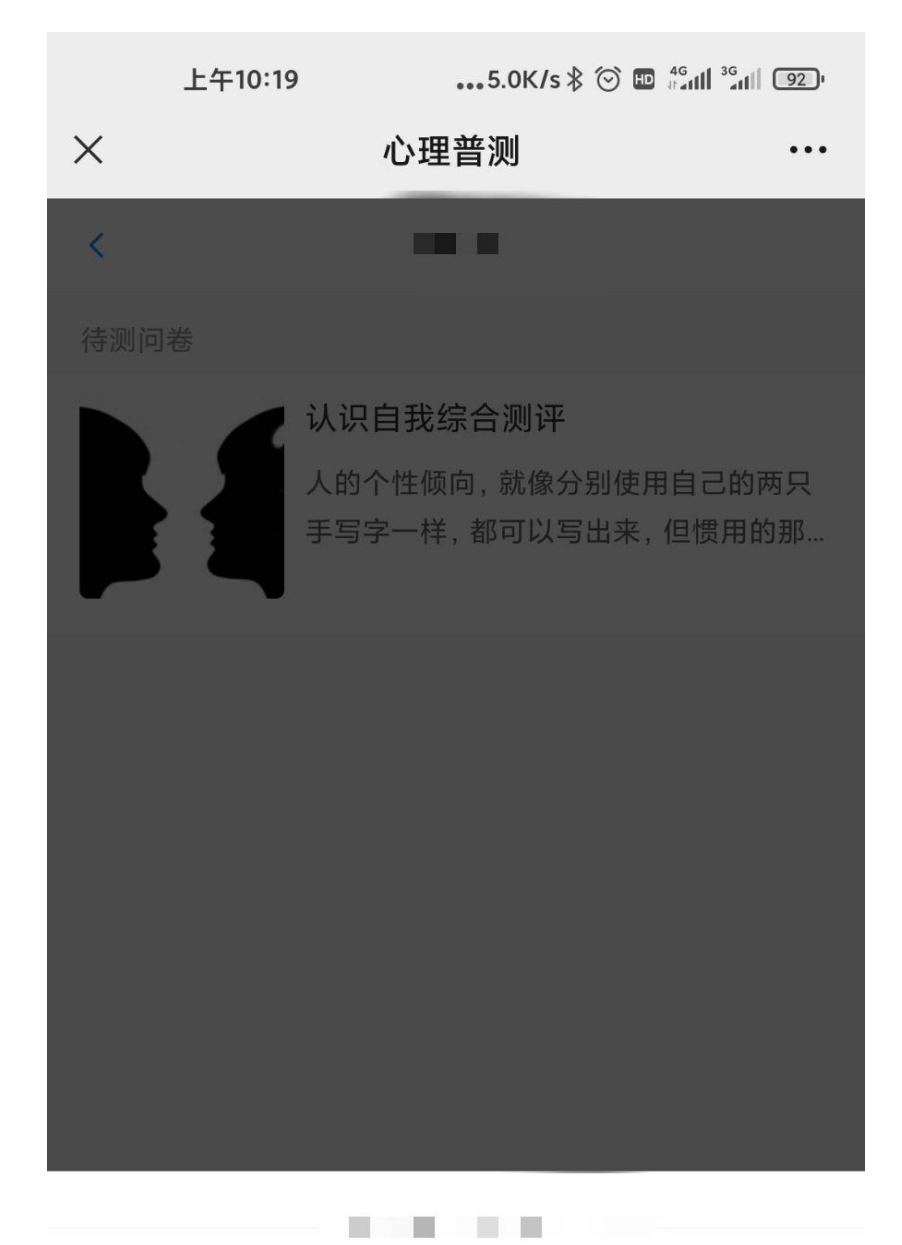

#### 欢迎参加心理测试!

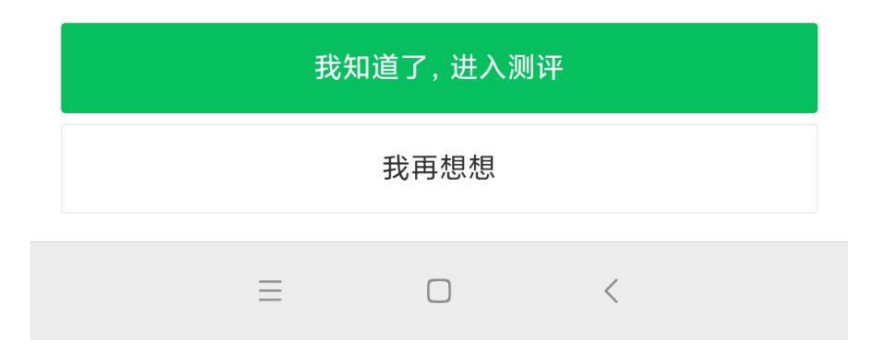